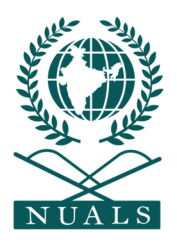

# THE NATIONAL UNIVERSITY OF ADVANCED LEGAL STUDIES (NUALS)

# Kochi -683503

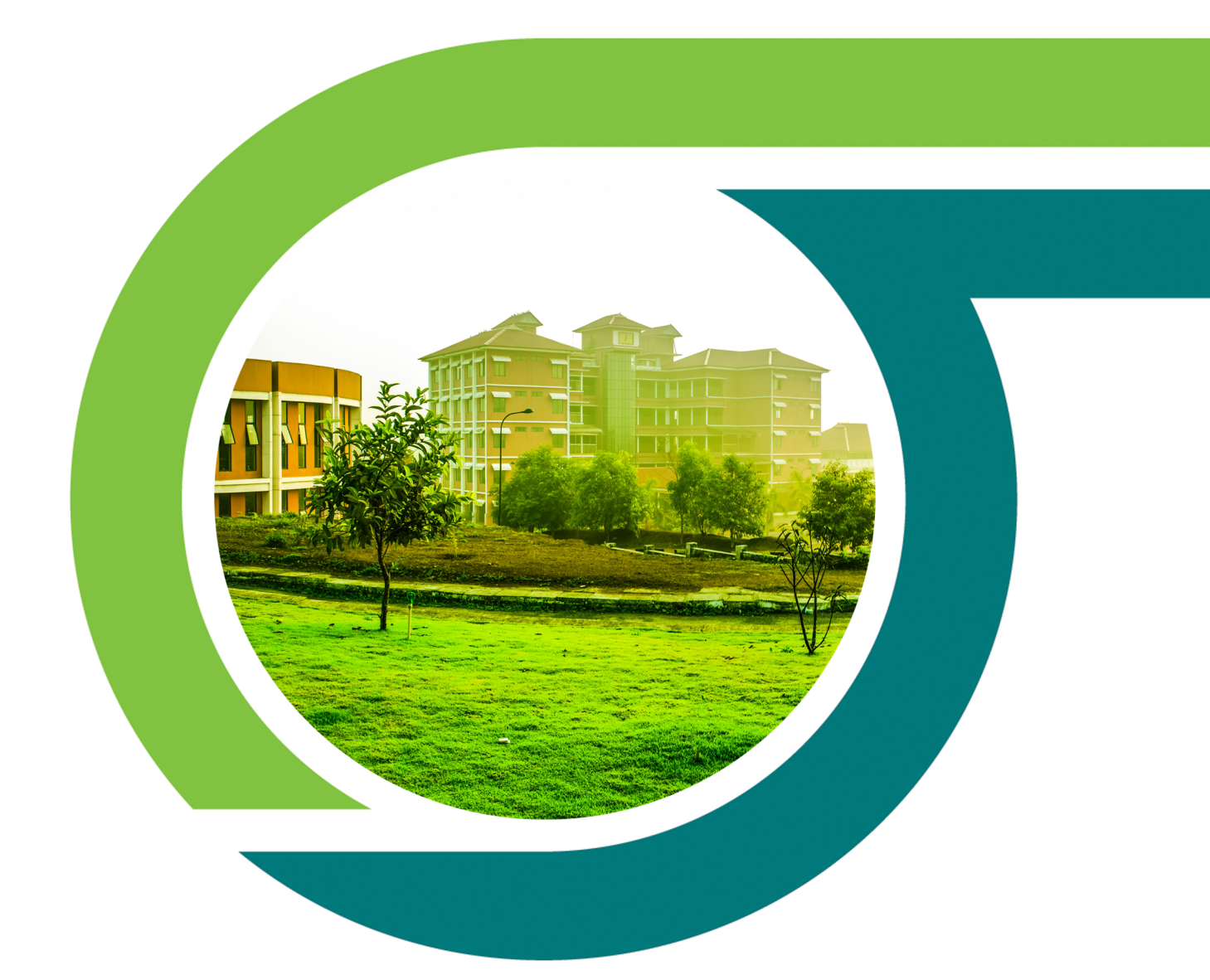

# **NUALS E - RESOURCES**

**Guidelines to use Remote Access** 

## Accessing the Online e-Resources outside the Campus

NUALS have purchased and made available for accessing many online resources for the students of the University. The online resources have to be accessed by connecting through the VPN network. The step-by-step instruction for accessing the online resources are mentioned in this document to be accessed over mobile and PC.

Step 1. To connect to the VPN network a VPN Client needs to be downloaded and configuring as shown in this document. The VPN client can be downloaded from the links mentioned below:

## For Windows Operating System Users:

https://drive.google.com/file/d/11GB3Bk9Jj9uaf09NEYuNTeORi7hz078 9/view?usp=sharing

For Mac Operating System Users:

https://drive.google.com/file/d/1vlIy40IeqrL\_oyCO9EPY5avL761aVnvJ/ view?usp=sharing

For Android Users:

https://play.google.com/store/apps/details?id=com.checkpoint.VPN

For iOS Users:

https://apps.apple.com/in/app/check-point-capsule-connect/id506669652

Step 2. Once the download is completed the application can now be installed.

#### 🙀 Check Point VPN Installation Wizard 🔀 Check Point VPN Installation Wizard - 0 × × Client Products Check Point Choose a product to install Welcome to Check Point VPN Installation Wizard O Endpoint Security VPN Enterprise Grade Remote Access Client, including basic Endpoint Security Features (Recommended for SecureClient replacement) Installation Wizard will install Check Point VPN on your computer. To continue, click Next. Check Point Mobile Enterprise Grade Remote Access Client. O SecuRemote Basic Remote Access Client. Check Point Back Back Next Cancel Next Cancel H Check Point VPN Installation Wizard X 🖟 Check Point VPN Installation Wizard × License Agreement Destination Folder Check Point Check Point Please read the following license agreement carefully. Click Next to install, or click Change to install to a different folder. Software License Agreement & Limited Hardware Warranty Check Point Software Technologies Ltd. ^ Install Check Point VPN to: C:\Program Files (x86)\CheckPoint\Endpoint Connect\ Change... PART I - SOFTWARE LICENSE AGREEMENT This License Agreement (the "Agreement") is an agreement between you (both the individual installing the Product and any legal entity on whose behalf such individual is acting) (hereinafter "You" or "Your") and Check Point Software Technologies Ltd. (hereinafter "Check Point"). I accept the terms in the license agreeme O I do not accept the terms in the license agreement Back Sancel Cancel Back Next Cancel 🖟 Check Point VPN Installation Wizard 🕼 Check Point VPN Installation Wizard × Installing Check Point VPN Check Point The program features you selected are being installed. Installation Wizard Completed Please wait while Check Point VPN is being installed. This may take several minutes. Check Point VPN is successfully installed on your computer. Click Finish to exit the wizard. Status: Installing virtual network adapter Check Point Back Next Cancel Back Finish Cancel

# For Windows OS

# For Mac OS

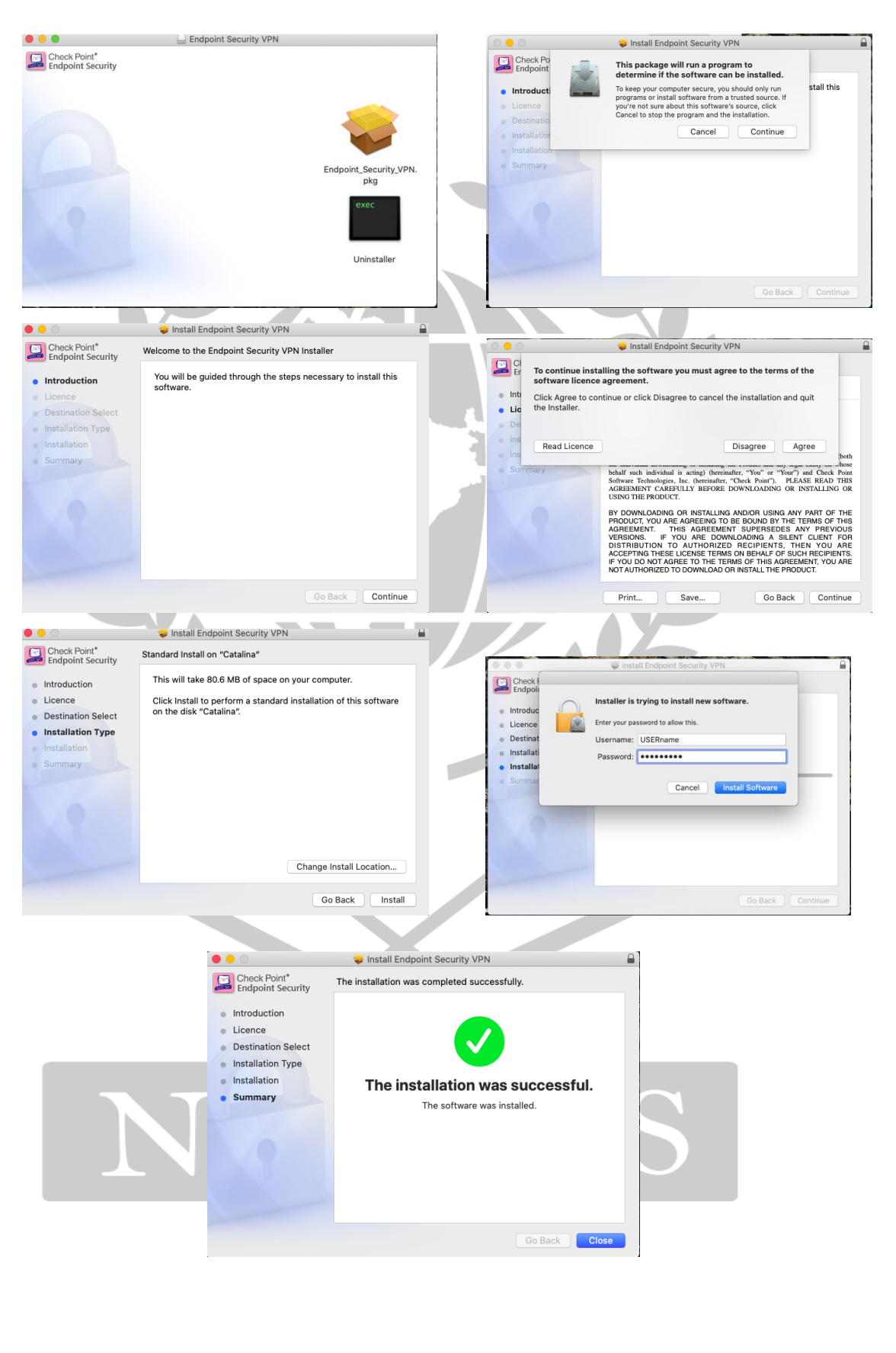

# For Android OS

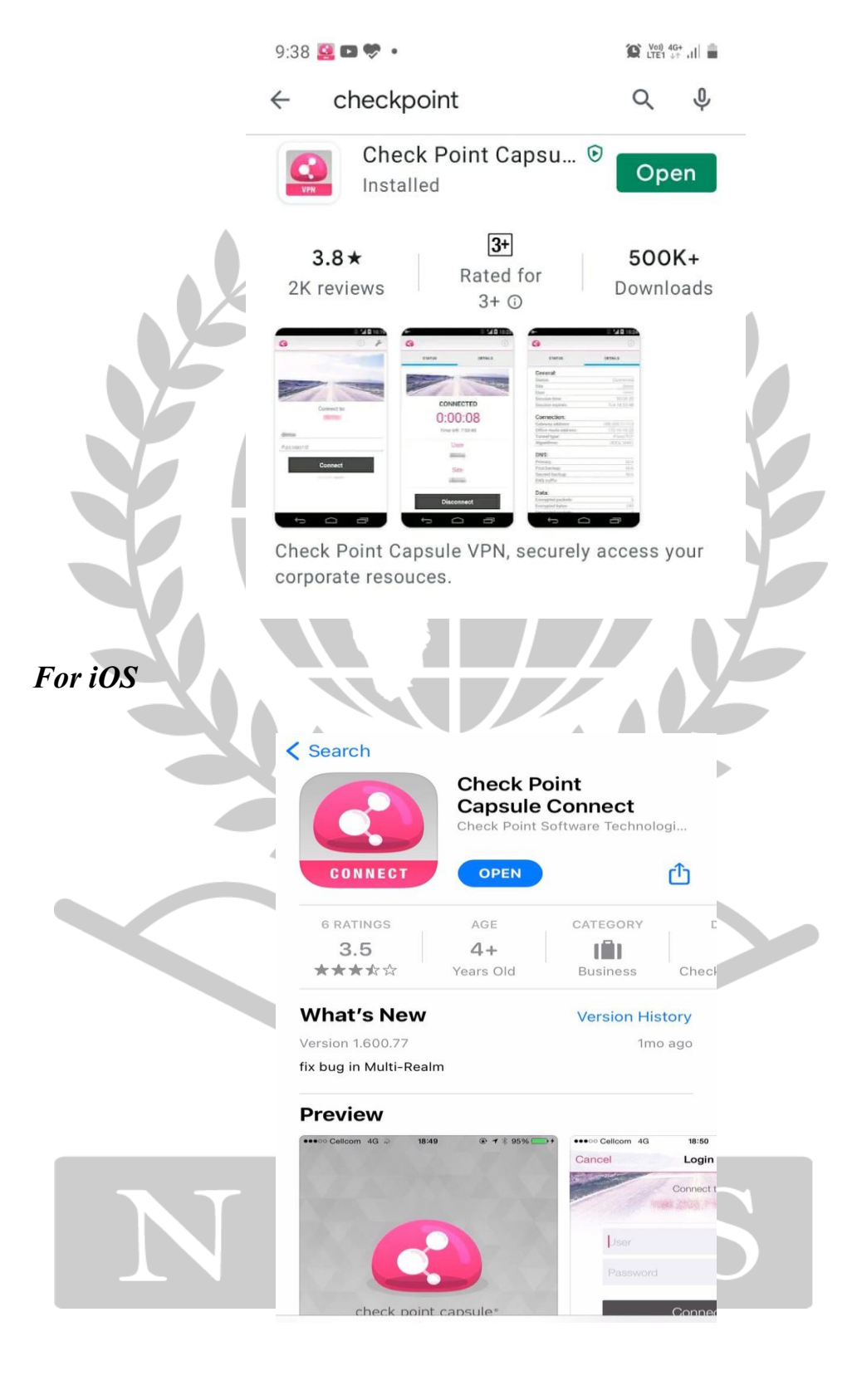

Step 3. Now configure the VPN application with the ip 14.139.185.174 and connect to the VPN Network.

## For Windows OS

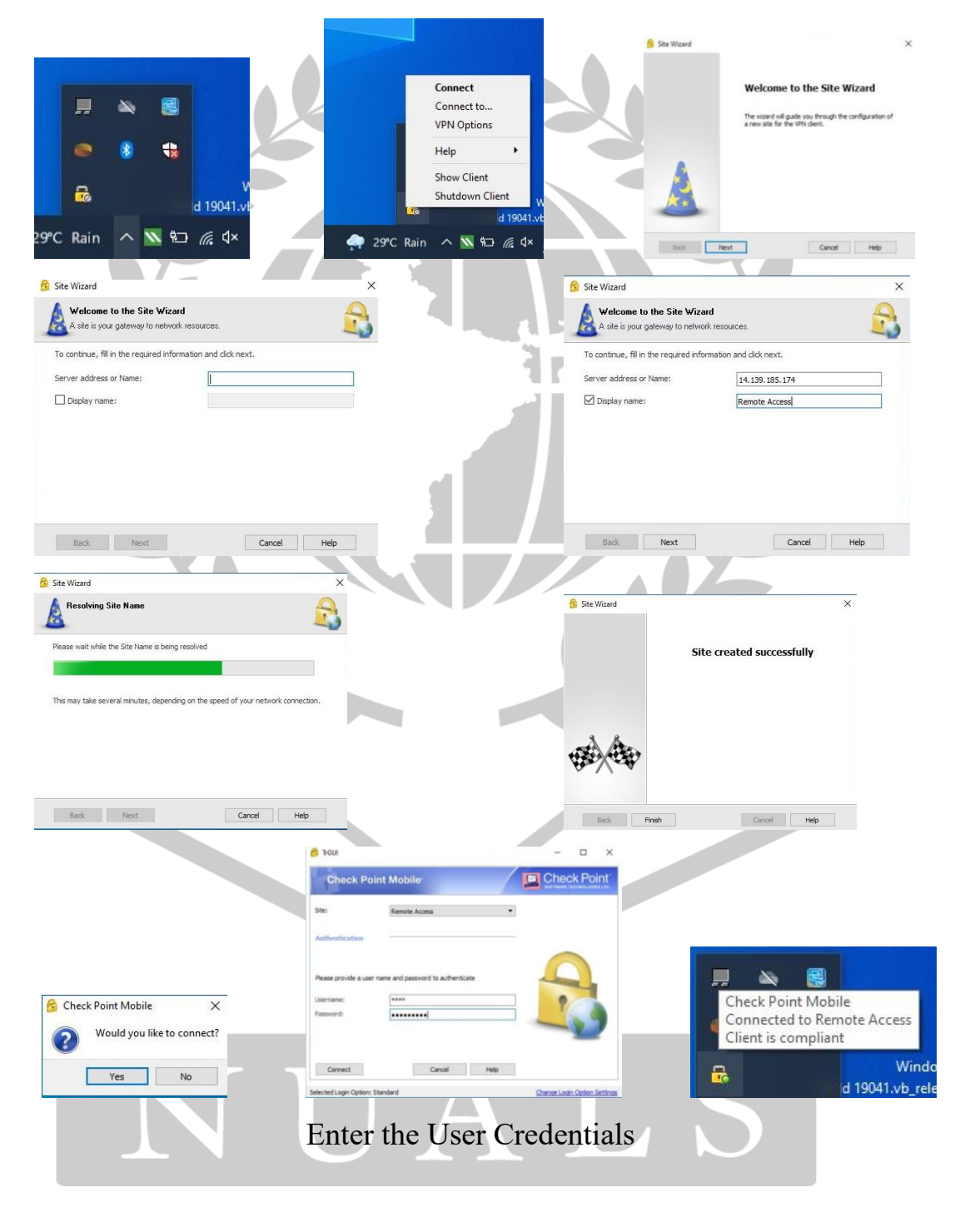

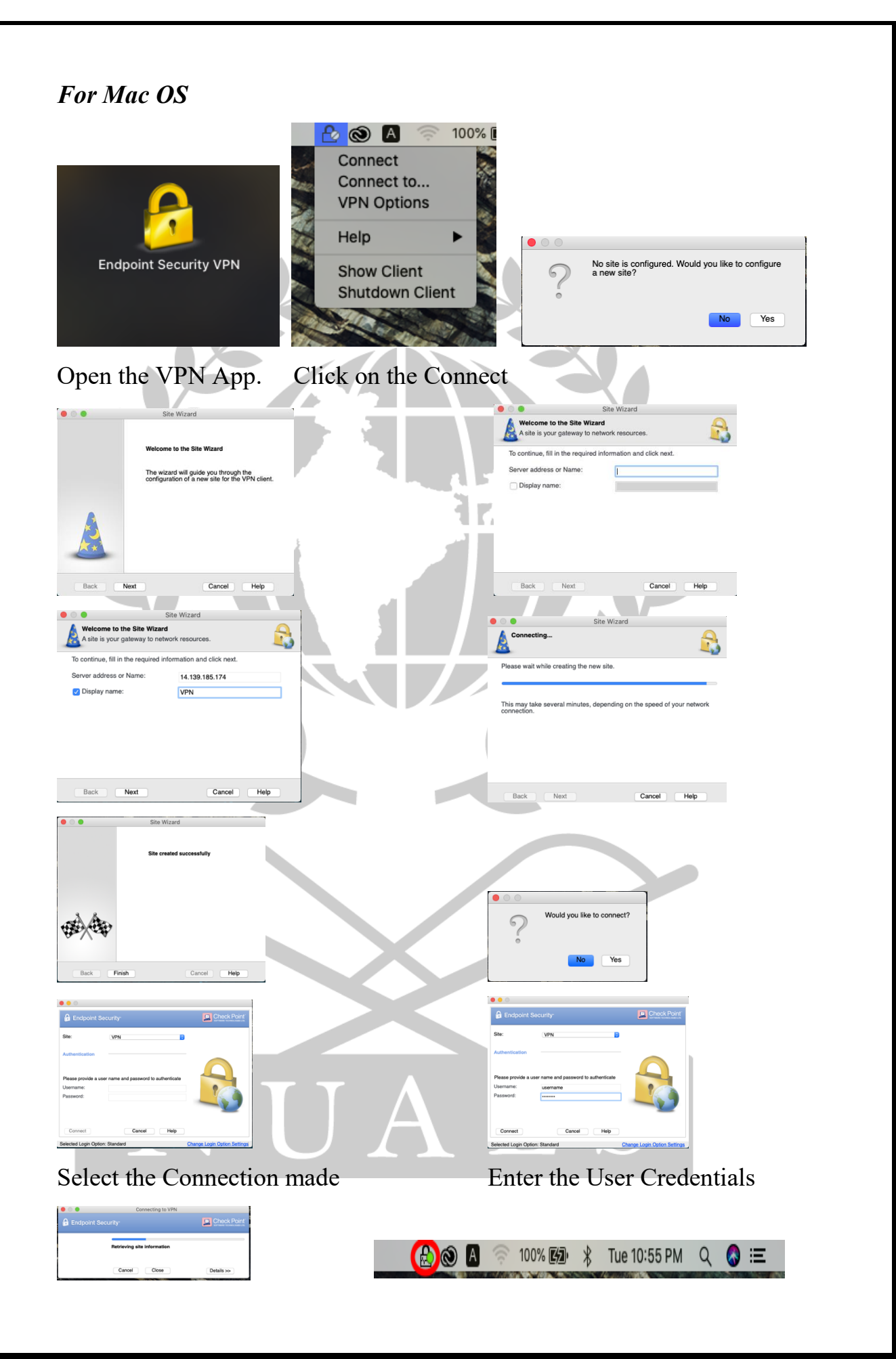

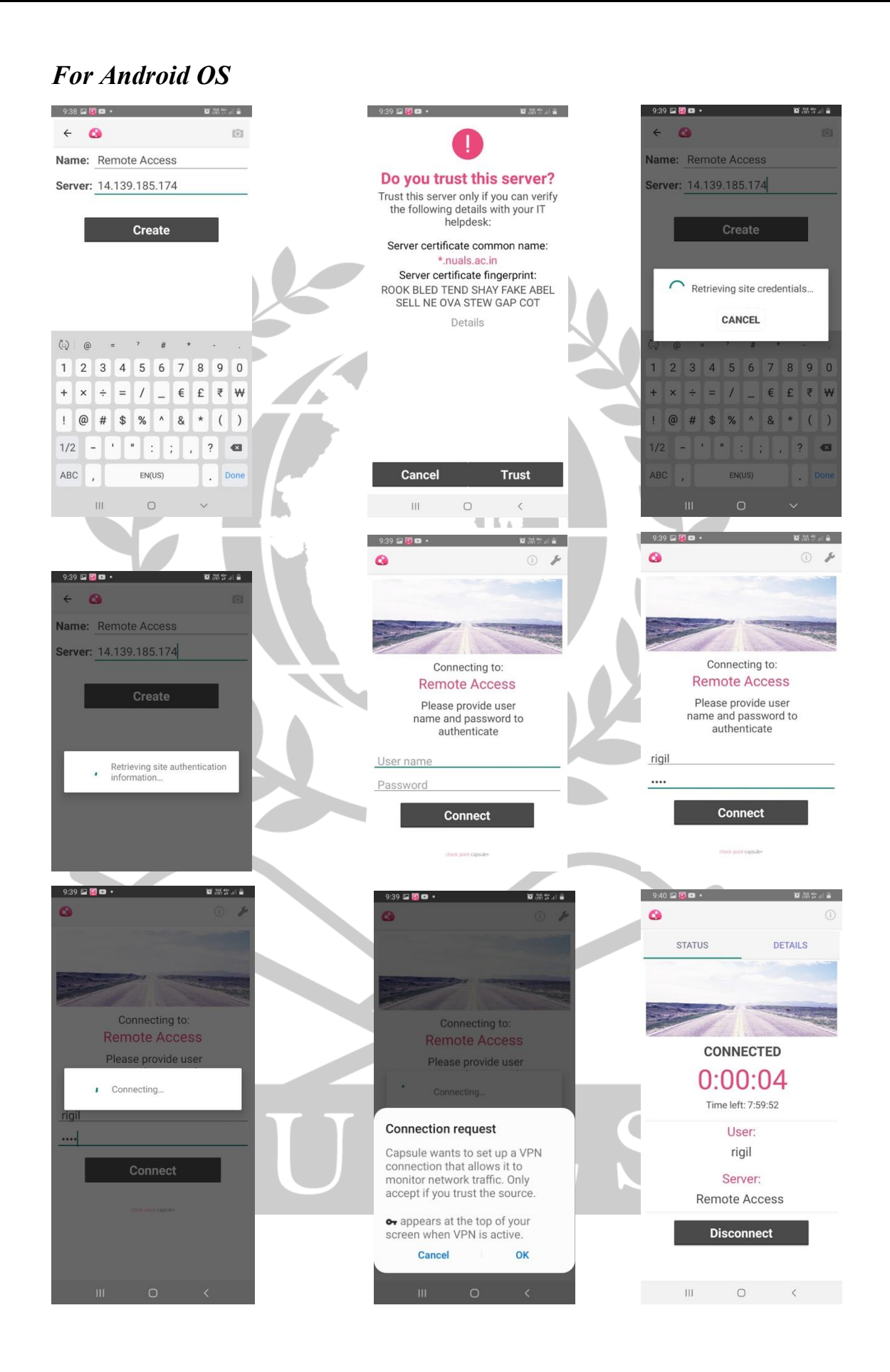

Page 7 of 9

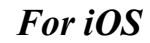

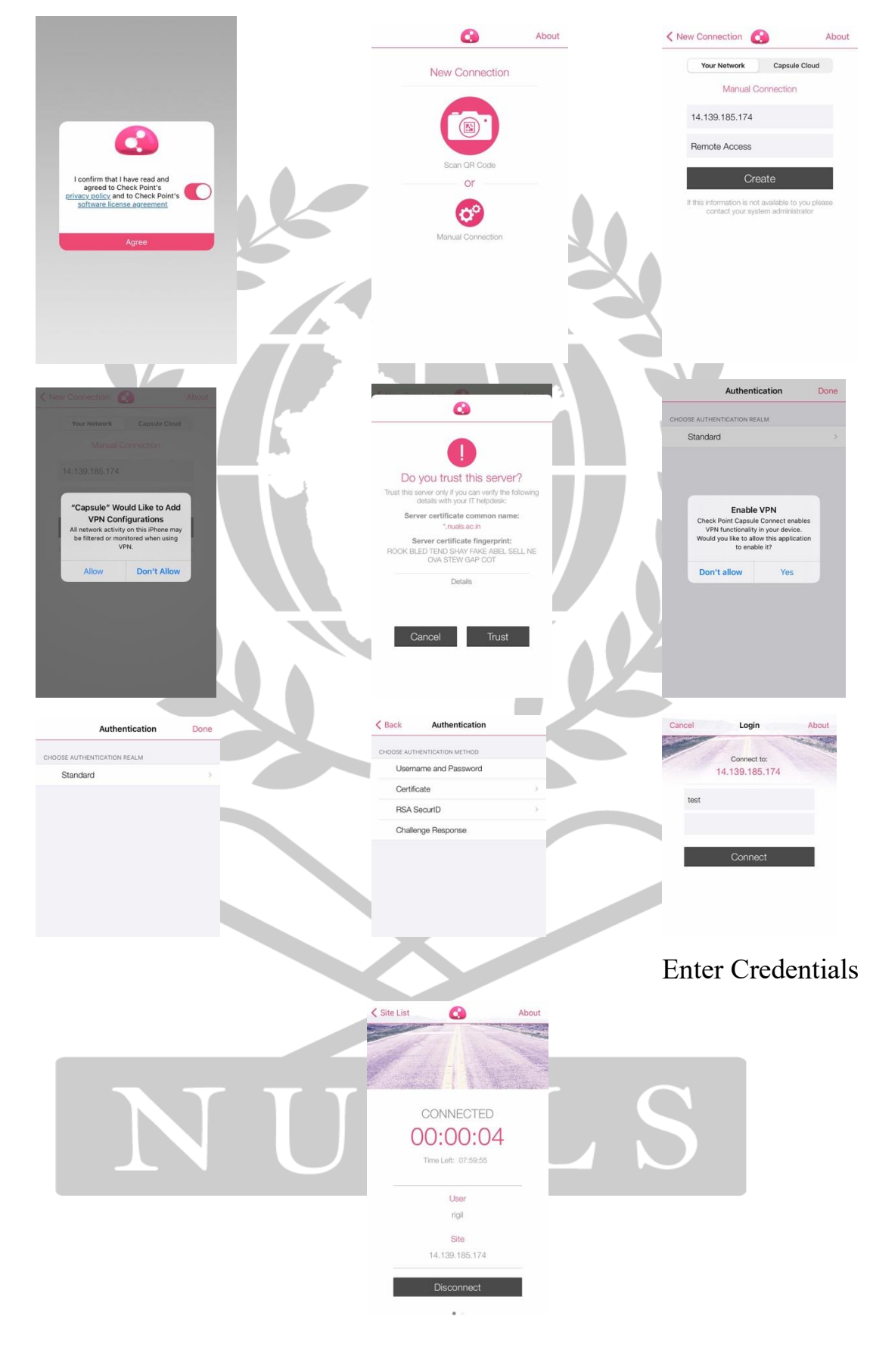

Step 4. Now open the NUALS official website https://www.nuals.ac.in

- Step 5. Scroll down to the bottom section of the website and select Online Resources.
- Step 6. The Online resources purchased by the University will be listed here.
- Step 7. Now select the desired online resource and search for desired topic.

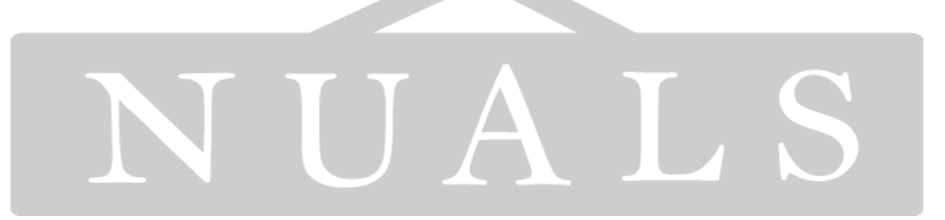